## Create a Missing Assignment Search in 25Live Pro

**Purpose:** Use this document as a reference for how to create a missing location assignment search in 25Live Pro.

Audience: Campus Solutions staff using 25Live Pro.

- 1 The missing assignment search is an important search used to see which courses still need to have a room assigned for the current upcoming academic quarter. Once this search is created, it can be used for the Academic Term Summary report to give you a clear and concise list of courses still needing a room assignment.
- 1. Log into your **25Live Pro** user URL.
- 2. **Go to the Search** icon from the dashboard page.

|                                                      |    |                                                                       | 🛱 25Live Pro                                                                                         |
|------------------------------------------------------|----|-----------------------------------------------------------------------|----------------------------------------------------------------------------------------------------|
|                                                      |    |                                                                       | Q. Oo to Search Nothing recently viewed                                                              |
| Q Quick Search                                       | ^  | Find Available Locations                                              | Your Starred Events                                                                                  |
| Search Events                                        | Q  | I know WHEN my event should take place help me find a location!<br>OR | Turkey Trot                                                                                          |
| Search Locations                                     | Q  | I know WHERE my event should take place help me choose a time!        | A Your Starred Leasting                                                                              |
| Search Resources                                     | Q  | 1                                                                     | You do not have any Starred Locations                                                                |
| $\frac{\hat{\theta}}{g^{2}a}$ . Search Organizations | Q  | Create an Event                                                       | Throughout this site you can mark any Location as "Starred" by clicking its $\hat{\gamma}^{*}$ icon. |
| Q Your Starred Event Searches                        | ^  |                                                                       | A Your Shared Decourses                                                                              |
| All Event Search                                     | \$ | Your Upcoming Events                                                  | Vau de pat have apu Starred Resources                                                                |
| All Resources Search                                 | \$ | Z Events in which you are the Requestor                               | Throughout this site you can mark any Resource as "Starred" by clicking its                          |
| Calendar - Acacemic                                  | \$ | Levent in which you are the Scheduler                                 | $\widehat{\mathbf{x}}$ icon.                                                                         |

3. Once you are on the Search page, make sure you are looking at **Events** in the "<u>Select Object</u>" drop down box. Then move the slider on the "<u>Quick Search</u>" bar over to **Advanced** and then select the **Add Criteria** tab.

| WALLA WALLA COMMUNITY COLLEGE |                                                                                         | 🛱 25Live Pro 😰 Event Form 😭 Tasks service25 🚍 More |  |
|-------------------------------|-----------------------------------------------------------------------------------------|----------------------------------------------------|--|
|                               |                                                                                         | Nothing recently viewed                            |  |
| Quick Search Advanced         | Select Object: Events  Saved Searches (optional)  Solutions Constraints Resources Tasks |                                                    |  |
|                               |                                                                                         | Search has not been saved<br>Reset Save As Search  |  |

- 4. The criteria needed is the **Missing Location Assignments**. You can enter the first day and the last day of the term. Then select **Add Criteria** again and add your **Academic Cabinet**. If you don't choose this cabinet, then the search will still work but will also look for non-academic events that still need a location. You can also select your academic event type (usually section) but if you have multiple types being routed to the Academic Cabinet, then it's easier to just select cabinet.
- 5. Once done with adding your criteria, click the **search** button.

|                      | Missing Location Assignment | nents X |  |  |
|----------------------|-----------------------------|---------|--|--|
| From:                |                             |         |  |  |
| Today +/-            |                             |         |  |  |
| Specific Date M      | on Jan 06 2020              |         |  |  |
| Until:               |                             |         |  |  |
| Today +/-            |                             |         |  |  |
| Specific Date     Si | at Mar 14 2020              |         |  |  |
|                      | AND \$                      |         |  |  |
|                      | Cabinets                    | ×       |  |  |
| EDIT                 |                             |         |  |  |
| Imported Sections    |                             |         |  |  |
| X Cabinet: 2012-     |                             |         |  |  |
| 2000                 |                             |         |  |  |
|                      |                             |         |  |  |
|                      |                             |         |  |  |